# Configuración de la hora en RV215W

## Objetivo

La página *Time Settings* (Parámetros de hora) permite al usuario cambiar automática o manualmente la hora del router y la del horario de verano (DST).

En este artículo se explica cómo configurar los parámetros de tiempo en el RV215W.

## **Dispositivos aplicables**

·RV215W

## Versión del software

•1.1.0.5

## Configuración de la hora

Paso 1. Inicie sesión en la utilidad de configuración web y elija **Administration > Time Settings**. Se abre la página *Time Settings*:

| Current Time:                     | 01/01/10 12:01 AM                                              |
|-----------------------------------|----------------------------------------------------------------|
| Time Zone                         | (GMT-06:00) Central Time (USA & Canada)                        |
| Adjust for Daylight Savings Time: |                                                                |
| Daylight Saving Mode:             | ● By date <sup>©</sup> Recurring                               |
| From:                             | Month: 01 - Day: 01 - Time: 12 - : 00 - : AM -                 |
| To:                               | Month: 01 v Day: 01 v Time: 12 v : 00 v : AM v                 |
| From:                             | Month: 01 - Week: 1st - Day: Sunday - Time: 12 - : 00 - : AM - |
| To:                               | Month: 01 - Week: 1st - Day: Sunday - Time: 12 - : 00 - : AM - |
| Daylight Saving Offset:           | +60 🗸 Minutes                                                  |

Paso 2. Elija la zona horaria actual de la lista desplegable Zona horaria.

Paso 3. Marque la casilla de verificación **Ajustar para horario de verano** para activar DST en el dispositivo. De forma predeterminada, está desactivado.

#### Configuración del horario de verano

| Current Time:                     | 01/01/10 12:01 AM                                                                                                    |
|-----------------------------------|----------------------------------------------------------------------------------------------------|
| Time Zone                         | (GMT-06:00) Central Time (USA & Canada)                                                                                                    |
| Adjust for Daylight Savings Time: | $\checkmark$                                                                                                    |
| Daylight Saving Mode:             | By date  Recurring Recurring Additional Action Additional Action Addition Additional Actional Action Addition Addi |
| From:                             | Month: 01 - Day: 01 - Time: 12 - : 00 - : AM -                                                                                                    |
| To:                               | Month: 01 - Day: 01 - Time: 12 - : 00 - : AM -                                                                                                    |
| From:                             | Month: 01 - Week: 1st - Day: Sunday - Time: 12 - : 00 - : AM -                                                                                                    |
| To:                               | Month: 01 - Week: 1st - Day: Sunday - Time: 12 - : 00 - : AM -                                                                                                    |
| Daylight Saving Offset:           | +60 - Minutes                                                                                                    |

Paso 4. Haga clic en el modo deseado del botón de opción Daylight Savings. Las opciones disponibles son:

·Por fecha: habilita DST entre las fechas especificadas. Elija las fechas deseadas en la lista desplegable Mes, Día y Hora.

•Recurrente: habilita DST entre días en meses diferentes. Elija las fechas deseadas en la lista desplegable Mes, Semana, Día y Hora.

Paso 5. Elija el desplazamiento de DST deseado en la lista desplegable Desplazamiento de horario de verano.

#### Configuración de hora automática

| Set Date and Time:   | 🖲 Auto 🔘 Manual                                                                                                    |
|----------------------|----------------------------------------------------------------------------------------------------|
| NTP Server:          | O Use Default                                                                                                    |
|                      | Over the server of the server of the serv |
|                      | 1. 192.168.1.5                                                                                                    |
|                      | 2.                                                                                                    |
| Enter Date and Time: | Year: 2011 - Month: 01 - Day: 01 -                                                                                                    |
|                      | Time: 12 - : 00 - : AM -                                                                                                    |

Paso 6. Haga clic en **Auto** para establecer automáticamente la fecha y la hora desde los botones de opción Set Date and Time (Establecer fecha y hora). Si selecciona Manual, vaya directamente al paso 8.

Paso 7. Haga clic en el tipo de servidor NTP que desee. El protocolo de tiempo de red (NTP) se utiliza para sincronizar la hora del sistema con un servidor de hora de referencia. Las opciones disponibles son:

·Usar valor predeterminado: se utiliza el servidor NTP predeterminado.

·definido por el usuario: introduzca los servidores NTP en los campos disponibles. Se pueden utilizar hasta 2 servidores.

#### Configuración de hora manual

| Set Date and Time:   | 🛇 Auto 🖲 Manual                    |
|----------------------|------------------------------------|
| NTP Server:          | O Use Default                      |
|                      | Oser defined NTP Server            |
|                      | 1. 192.168.1.5                     |
|                      | 2.                                 |
| Enter Date and Time: | Year: 2012 - Month: 10 - Day: 06 - |
|                      | Time: 12 👻 : 40 💌 : PM 💌           |

Paso 8. Si se selecciona Manual en los botones de opción Definir fecha y hora del paso 6, elija la fecha y hora deseadas en las listas desplegables Año, Mes, Día y Hora.

Paso 9. Click Save.